# 参加登録方法(初めてメディカルプライムをご利用の方)

#### 本学会は、WEB開催プラットフォーム<mark>「メディカルプライム」を使用して</mark> <u>開催</u>いたします。 「メディカルプライム」への<mark>アカウント登録後に参加登録</mark>が可能となります。

- 1. 下記URLへアクセスしてください <u>https://medicalprime.jp/event/jnea18th/</u>
- 2. 赤いステータスバーの「事前参加登録」をクリックしてください

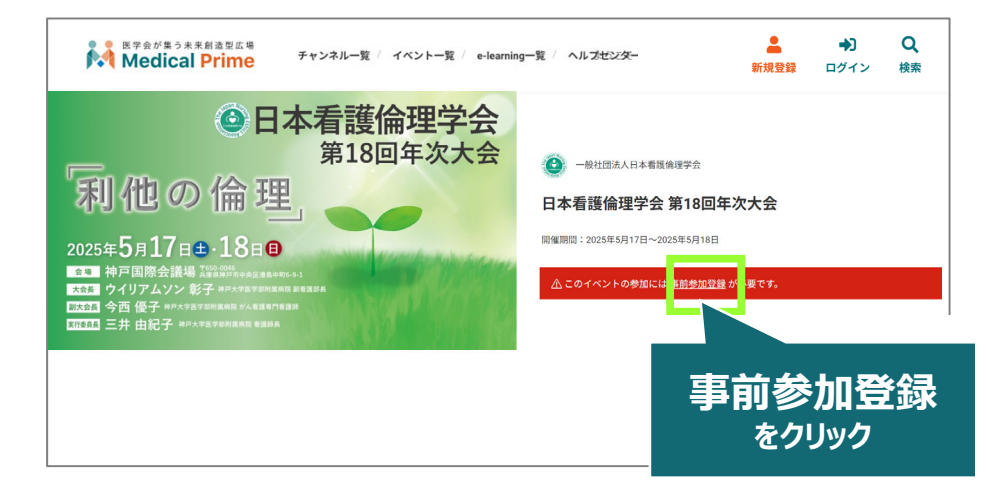

3. ログイン、アカウント作成とお進みください

※メディカルプライムへのアカウント登録がお済みの方は、こちらからログインいただき、 参加登録画面へとお進みください

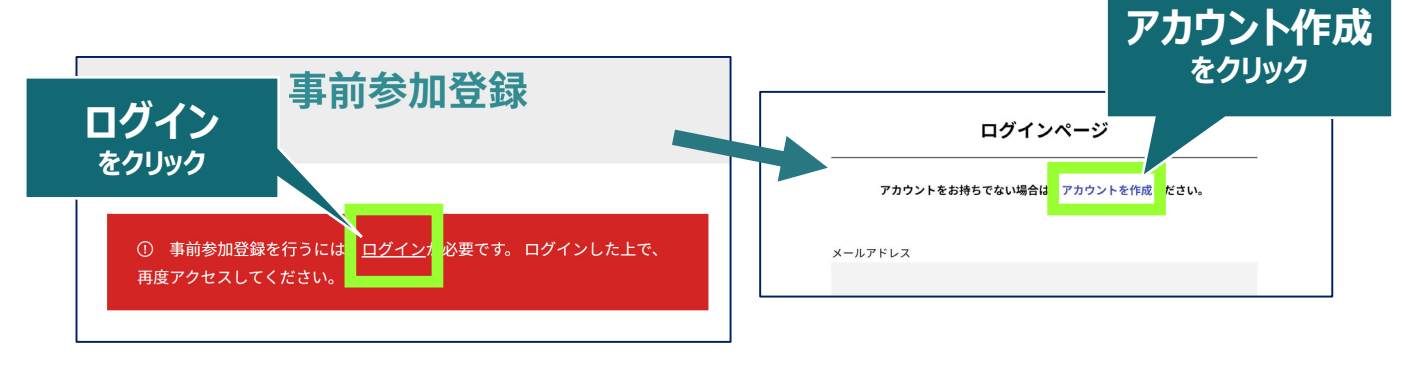

推奨ブラウザ ※最新版に更新をお願いします Windows環境の場合 ・Google Chrome(最新版) ・Mozilla Firefox(最新版) ・Microsoft Edge(最新版) Mac環境の場合 ・Safari(最新版) ・Google Chrome(最新版) ・Mozilla Firefox(最新版)

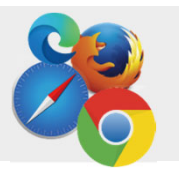

# 4. メディカルプライム用の会員情報を入力・完了してください

※登録後にマイページからも更新できます

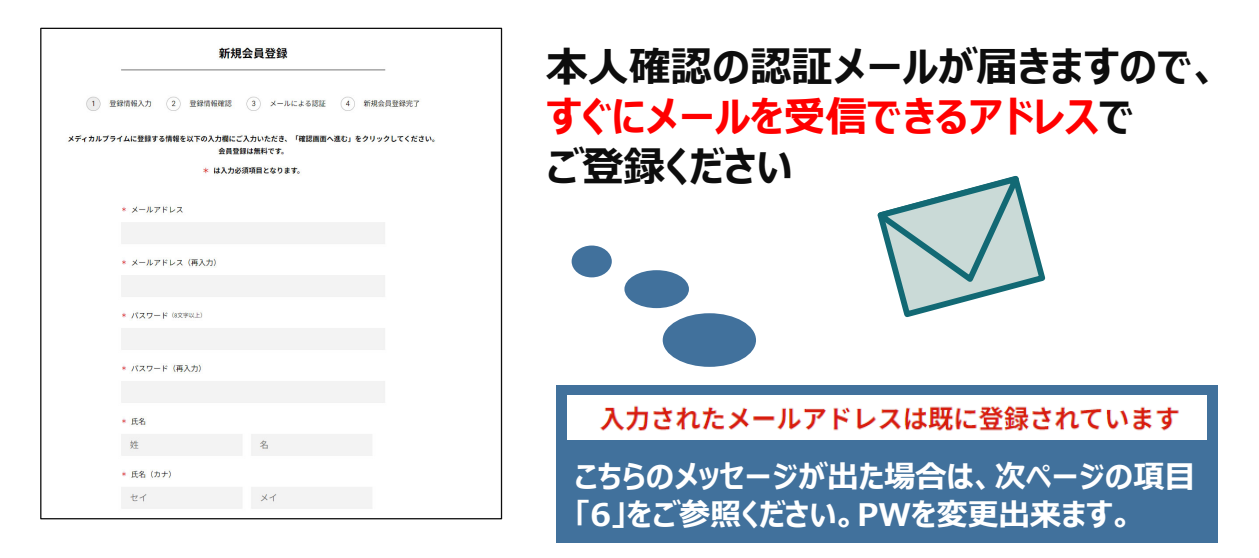

# 5. メディカルプライム「service@medicalprime.jp」より 認証確認のメールが届きますので、URLをクリックしてください

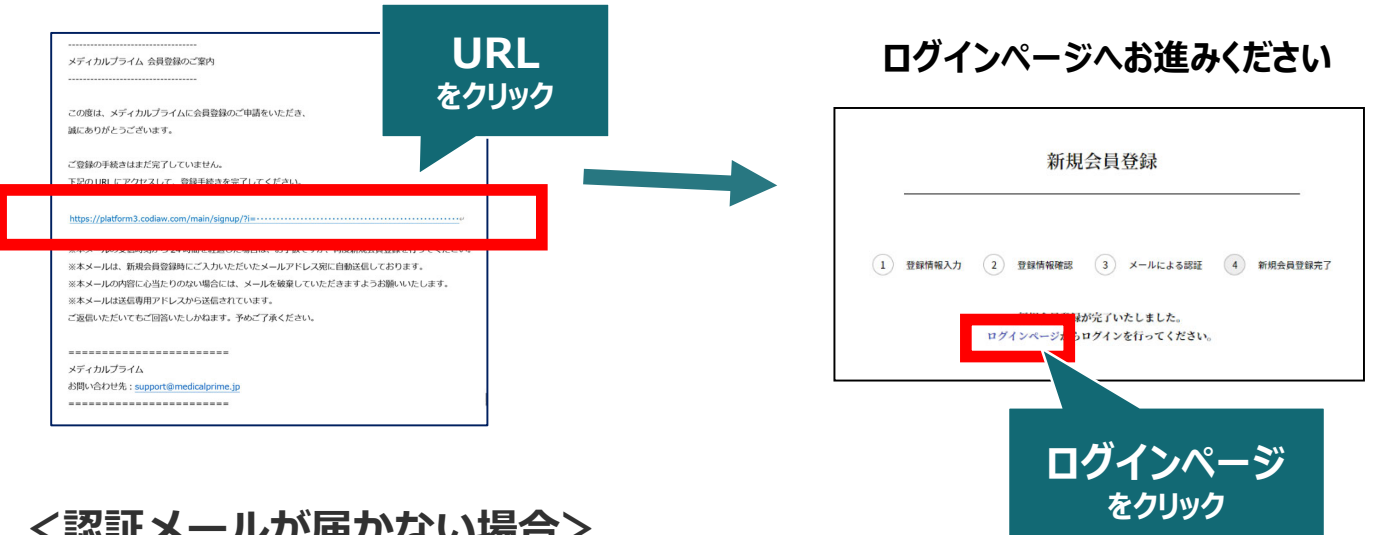

#### <認証メールが届かない場合>

登録は完了しておりませんので「アカウント作成」 ページから再度、情報登録を行ってください。 確認画面に進むボタンをクリックして、右の画面と なる場合には「**有効化メールを再送する」の文字列 をクリック**してください。

※以下の画面とならず、確認画面から先に進める 場合にはそのまま再登録を完了してください。

| チャンネルー版 : イベントー版 : s-learningー版 : 加田一版 : タワー版 | 2<br>877278        |
|-----------------------------------------------|--------------------|
| <ul> <li>ユーザー名(※素装紙本、62年以上)</li> </ul>        |                    |
| sunplanet_001<br>* メールアドレス                    |                    |
| 新練会員登録が未完了となっております。有効化メールを再送する。 ――            | 「有効化メールを再送する」をクリック |
| * メールアドレス(再入力)                                |                    |

### 6. ログイン画面でメディカルプライム登録時のメールアドレスと パスワードをご入力ください (※看護倫理学会への登録情報ではログイン出来ません)

| ログインページ                             |                 |
|-------------------------------------|-----------------|
| アカウントをお持ちでない場合は、アカウントを作成ください。       |                 |
| メールアドレス                             |                 |
| パスワード                               | ※パスワードの再発行は     |
| <u>ログインできない場合(パスワードをお忘れの場合)はこちら</u> | こちらのリンクから設定出来ます |
|                                     |                 |

# 7. ログイン後、画面上部の検索窓より学会名やキーワードで イベントページを検索いただき、該当するサムネイル内の 赤いステータスバー「事前参加登録」をクリックしてください

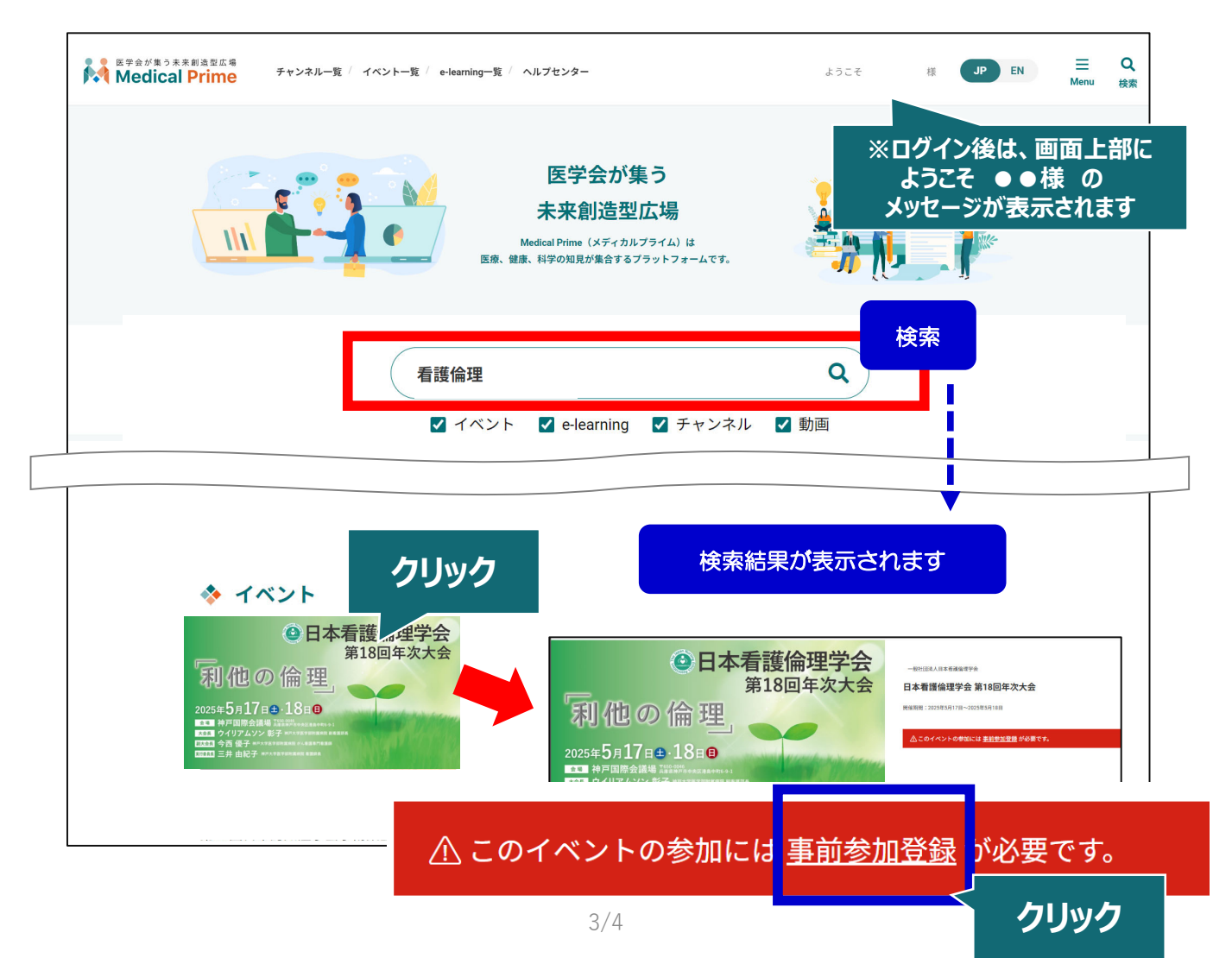

# 8. 参加登録画面へ必要項目を入力し、決済を完了してください

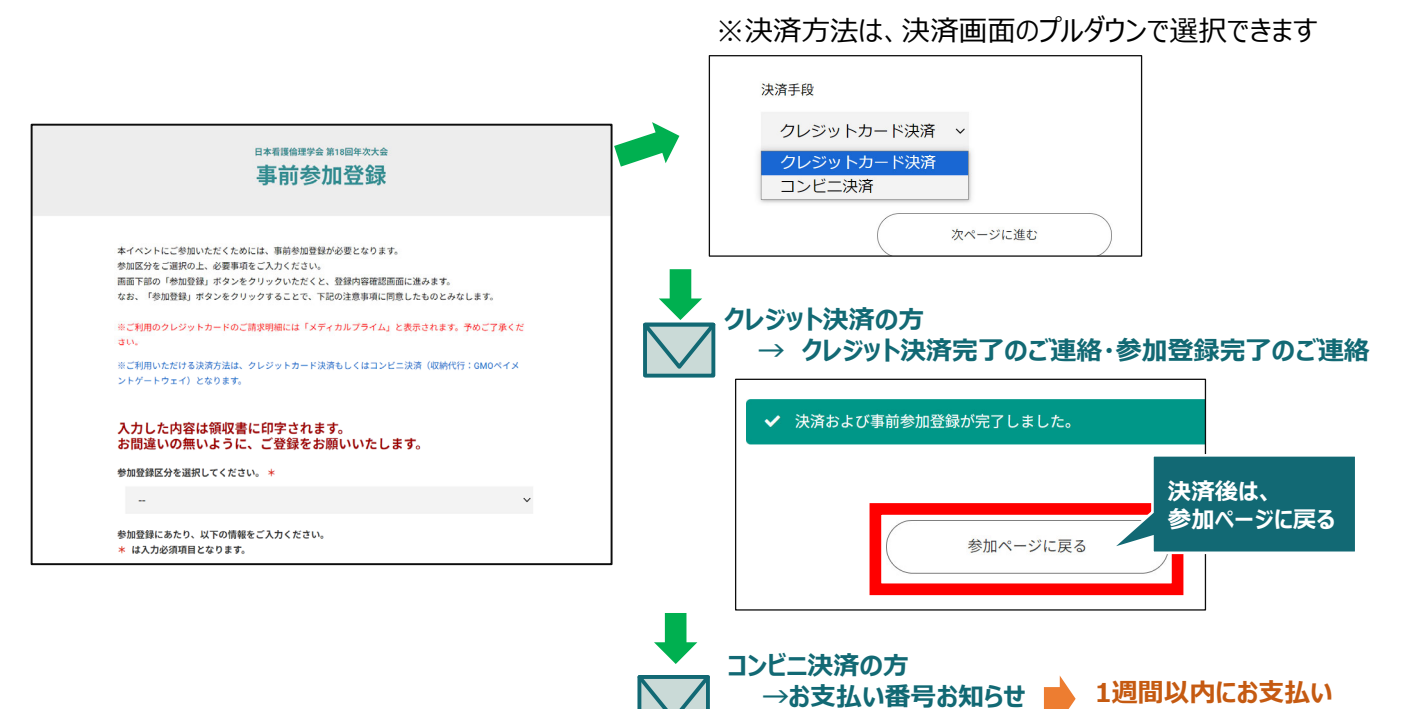

ください

### 9. お支払い完了後は、ステータスバーが緑になります

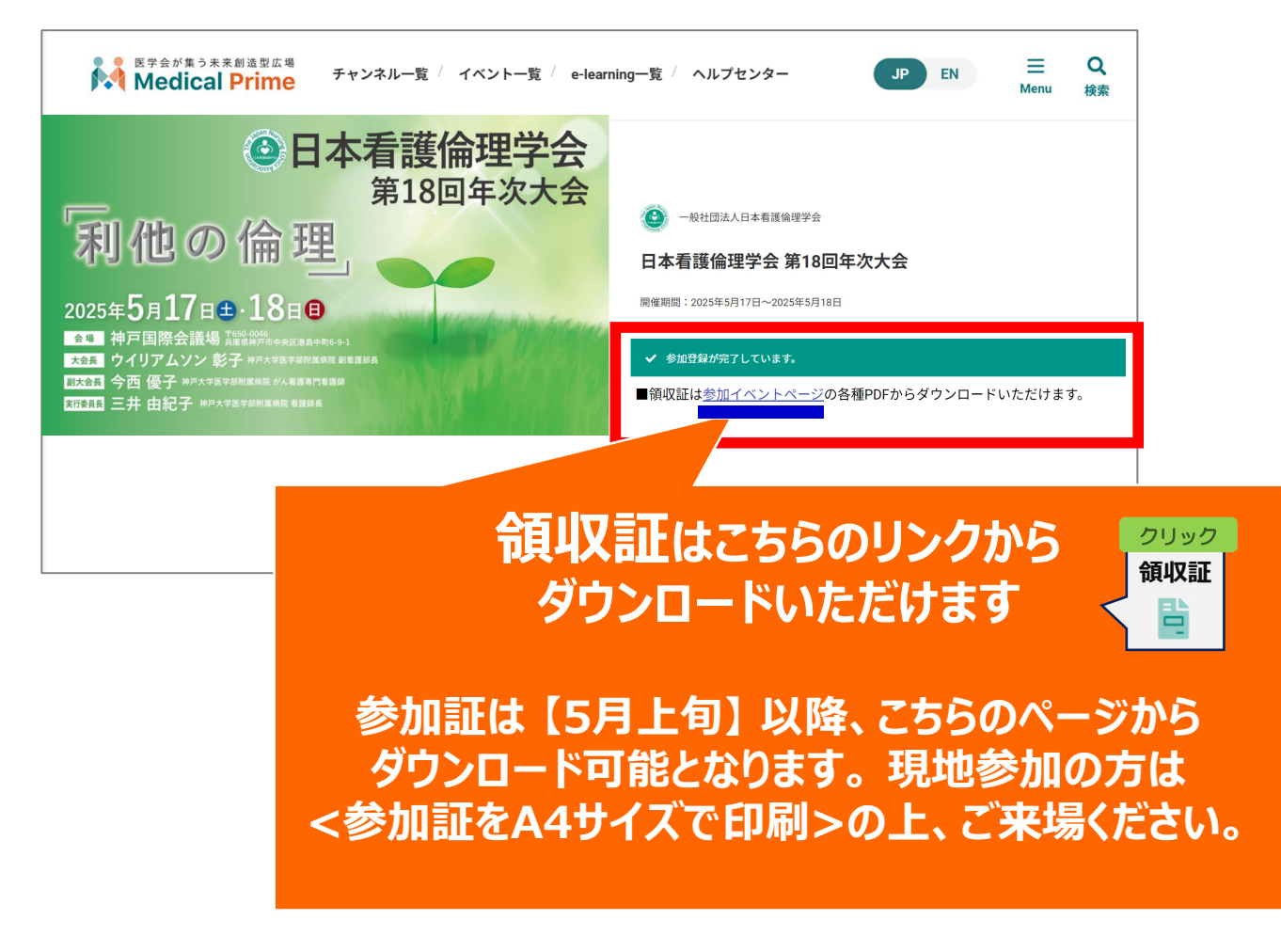

※本年次大会は、ライブ配信、オンデマンド配信は、ございません。